1. Log in to the website "AIS eBusiness Portal" URL: <u>https://ebusinessportal.ais.co.th/</u>

| eBusiness<br>Portal           |                                                                                                    |
|-------------------------------|----------------------------------------------------------------------------------------------------|
| LUGGIN FOR AUTHORIZED ACCOUNT | • Fill in <u>username &amp; password</u>                                                            |
|                               | <ul> <li>Press the <u>reCAPTCHA</u> button</li> <li>Next, click the <u>Log in</u> button</li> </ul> |

2. Select the "Services" menu and select "Manage employee information"

| eBusiness Po                               | ortal                                | LATEST LOGIN 20 M                            | November 2024 11:37       |
|--------------------------------------------|--------------------------------------|----------------------------------------------|---------------------------|
| Main                                       | Manage Employee I                    | nformation                                   |                           |
| Manage Contact Profile                     | Specify company                      | Specify mobile holder information for update | 3 Confirm the transaction |
| Usage Charge                               |                                      |                                              |                           |
| Current Package                            | AIS eBusiness Portal                 |                                              |                           |
| Subscribe Package                          | Set entire company please select     | company account.                             |                           |
| Services ~                                 | Please select                        | •                                            |                           |
| Manage Employee Information                | 2 Pr company account no. / billing a | account no.                                  |                           |
| Subscribe to/Cancel Value<br>added service | Ţ                                    |                                              | Search                    |
| New Register                               |                                      |                                              |                           |
| Mobile Number Suspension/<br>Reconnection  |                                      |                                              | Next                      |
| Change SIM / Activate New SIM              | и                                    |                                              |                           |
| SMS Preference/Cancellation                |                                      |                                              |                           |

3. Select the company you want to make a transaction and press the "Next" button.

| iai Ma | ain                                      | М  | anage Employee Informati                     | on                                              |                    |       |
|--------|------------------------------------------|----|----------------------------------------------|-------------------------------------------------|--------------------|-------|
| B Ma   | anage Contact Profile >                  | 1  | Specify company                              | Specify mobile holder information<br>for update | Confirm the transa | ction |
| 🖪 Us   | sage Charge >                            | -  |                                              |                                                 |                    |       |
| S CL   | urrent Package                           | 10 | AIS eBusiness Portal                         |                                                 |                    |       |
| Su Su  | ubscribe Package                         |    | et entire company please select company acco | unt.                                            |                    |       |
| O Se   | ervices ~                                |    | Please select                                |                                                 | 1                  |       |
| - Mi   | anage Employee Information               | (  | Pr company account no. / billing account no. |                                                 |                    |       |
| Su     | ubscribe to/Cancel Value<br>Ided service |    |                                              |                                                 | Search             |       |
| Ne     | ew Register                              |    |                                              |                                                 |                    | _     |
| Me     | obile Number Suspension/<br>aconnection  |    |                                              |                                                 | Ne                 | ext   |
| Cł     | hange SIM / Activate New SIM             |    |                                              |                                                 |                    |       |
| • SN   | MS Preference/Cancellation               |    |                                              |                                                 |                    |       |

4. Press the "Add Number" button then enter the details of the phone number owner and accept the terms and conditions.

|   | Main                                      | Manage Employee Information                                                                                                    |
|---|-------------------------------------------|----------------------------------------------------------------------------------------------------|
|   | Manage Contact Profile >                  | 1         Specify company         Specify mobile holder information<br>for update         3         Confirm the transaction                                                                                                    |
|   | Usage Charge >                            |                                                                                                    |
|   | Current Package >                         | AIS eBusiness Portal                                                                                                    |
|   | Subscribe Package                         | Search by Mobile Number                                                                                                    |
|   | Services ~                                |                                                                                                    |
|   | Manage Employee Information               | Search                                                                                                    |
|   | Subscribe to/Cancel Value added service   | Delete Term & conditions for verifying the registration of mobile banking services with the bank.                                                                                                    |
|   | New Register                              | <ul> <li>I, as the authorized representative of the organization, hereby certify that the information provided above is accurate<br/>and truthful in all represents</li> </ul>                                                                                         |
|   | Mobile Number Suspension/<br>Reconnection | <ul> <li>I grant permission for the individual specified in the information above to use the designated mobile phone number<br/>for registering mobile banking services with the bank.</li> </ul>                                                                      |
|   | Change SIM / Activate New SIM             | <ul> <li>I confirm that I have obtained the data subject's consent to provide their personal information to the company for the purposes of collection, use, or disclosure, specifically for verifying the registration of mobile banking services with the</li> </ul> |
|   | SMS Preference/Cancellation               | bank.                                                                                                    |
|   | New Number Announcement<br>Service        | Select No. Mobile number ID Card Type Card number Title Name                                                                                                    |
|   | Set For Special Number                    |                                                                                                    |
|   | Digital eService                          |                                                                                                    |
| C | - gran occurrice                          |                                                                                                    |

|                                                                                                    | V                                                                                                    | 2 Speciry mobile                                                                                                    | holder informati                                                                                         | On 3 Confi                                                   | m the transaction |   |
|----------------------------------------------------------------------------------------------------|----------------------------------------------------------------------------------------------------|----------------------------------------------------------------------------------------------------|----------------------------------------------------------------------------------------------------|--------------------------------------------------------------|-------------------|---|
|                                                                                                    | y                                                                                                    | for update                                                                                                    |                                                                                                    |                                                              |                   |   |
| AIS eBusines                                                                                                    | ss Portal                                                                                                    |                                                                                                    |                                                                                                    |                                                              |                   |   |
| Search by                                                                                                    | Mobile Number                                                                                                    |                                                                                                    | ~                                                                                                    |                                                              |                   |   |
|                                                                                                    |                                                                                                    |                                                                                                    |                                                                                                    | Search                                                       |                   |   |
|                                                                                                    |                                                                                                    |                                                                                                    |                                                                                                    |                                                              |                   |   |
|                                                                                                    |                                                                                                    |                                                                                                    |                                                                                                    |                                                              | Add number        | 1 |
|                                                                                                    |                                                                                                    |                                                                                                    |                                                                                                    |                                                              | Add number        | 1 |
|                                                                                                    |                                                                                                    |                                                                                                    |                                                                                                    |                                                              | Add number        | 1 |
|                                                                                                    |                                                                                                    |                                                                                                    |                                                                                                    |                                                              | Add number        | 1 |
| Edit by using                                                                                                    | Excel format                                                                                                    |                                                                                                    |                                                                                                    |                                                              | Add number        | 1 |
| Edit by using                                                                                                    | Excel format                                                                                                    | o download.                                                                                                    |                                                                                                    |                                                              | Add number        |   |
| Edit by using<br>o edit information in a<br>Vhen you finish edit                                                                                                    | Excel format<br>(2)<br>Excel format. click here format. click here format. click here format. click here for the second second | o download.<br>el file, You can uploac                                                                                                    | I file here.                                                                                             |                                                              | Add number        |   |
| Edit by using<br>o edit information in e<br>Vhen you finish edit<br>& Choos                                                                                                    | Excel format<br>excel format. click here the<br>ing information in exc<br>e file                                                                                                    | o download.<br>el file, You can uploac                                                                                                    | I file here.                                                                                             |                                                              | Add number        |   |
| Edit by using<br>o edit information in a<br>Vhen you finish edit<br>Choos                                                                                                    | Excel format<br>excel format. click here to<br>ing information in exc<br>e file                                                                                                    | o download.<br>el file, You can upload<br>tration of mobile ban                                                                                                    | I file here.                                                                                             | th the bank.                                                 | Add number        |   |
| Edit by using<br>o edit information in edit<br>then you finish edit<br>then you finish edit<br>Choose<br>erm & conditions f<br>o . I, as the au                                                                                                    | Excel format<br>2<br>excel format. click here to<br>ing information in exc<br>e file<br>3<br>or verifying the regist<br>thorized representat                                                                                                    | o download.<br>el file, You can upload<br>tration of mobile ban<br>ve of the organization                                                                               | I file here.<br><b>king services wi</b>                                                                  | th the bank.<br>nat the information p                        | Add number        |   |
| Edit by using<br>o edit information in edit<br>then you finish edit<br>Choose<br>ferm & conditions f<br>erm & conditions f<br>erm and truthful                                                                                                    | Excel format<br>2<br>excel format. click here find<br>ing information in exc<br>e file<br>3<br>or verifying the regist<br>athorized representat<br>in all respects.                                                                                                    | o download.<br>el file, You can upload<br>tration of mobile ban<br>ve of the organization                                                                               | I file here.<br>king services wi                                                                         | th the bank.                                                 | Add number        |   |
| Contemporation in a contemporation in a contemporation in a contemporation in a contemporation in a contemporation in a contemporation is a contemporation in a contemporation is a contemporation in a contemporation in a contemporation is a contemporation in a contemporation in a conte | Excel format<br>excel format. click here to<br>ing information in exc<br>e file<br>or verifying the regis<br>thorized representat<br>in all respects.<br>mission for the individ<br>on mobile banking se                                                                                                    | o download.<br>el file, You can upload<br>tration of mobile ban<br>ve of the organization<br>dual specified in the in<br>ruices with the bank                           | I file here.<br><b>king services wi</b><br>, hereby certify th<br>formation above                        | th the bank.<br>nat the information p<br>to use the designat | Add number        |   |
| cdit by using<br>b edit information in e<br>then you finish edit<br>Choose<br>erm & conditions f<br>✓ • I, as the au<br>and truthful<br>• I grant per<br>for registeri<br>• I confirm t                                                                                                    | Excel format<br>excel format. click here to<br>ing information in exc<br>e file<br>or verifying the regis<br>athorized representat<br>in all respects.<br>mission for the individ<br>ng mobile banking se<br>hat I have obtained th                                                                                                    | o download.<br>el file, You can upload<br>tration of mobile ban<br>ve of the organization<br>dual specified in the in<br>rvices with the bank.<br>e data subject's cons | I file here.<br><b>king services wi</b><br>, hereby certify the<br>formation above<br>ent to provide the | th the bank.<br>hat the information p<br>to use the designat | Add number        |   |